## راهنمای نحوه اتصال و استفاده از سامانه مصاحبه

۱- ابتدا در نوار آدرس مرورگر کروم یا فایرفاکس آدرس سامانه مصاحبه (http://lms۲.ikiu.ac.ir)
 را وارد کنید.

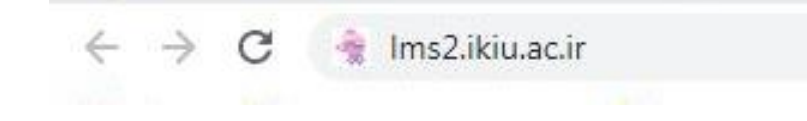

۲- شماره کاربری و رمز ورود را وارد کرده و روی گزینه "ورود به سایت" کلیک کنید. شماره کاربری: کد ملیik (یعنی به ابتدای کد ملی خود (کامل حتی با صفر اول) ik اضافه کنید) رمز ورود: کد ملی

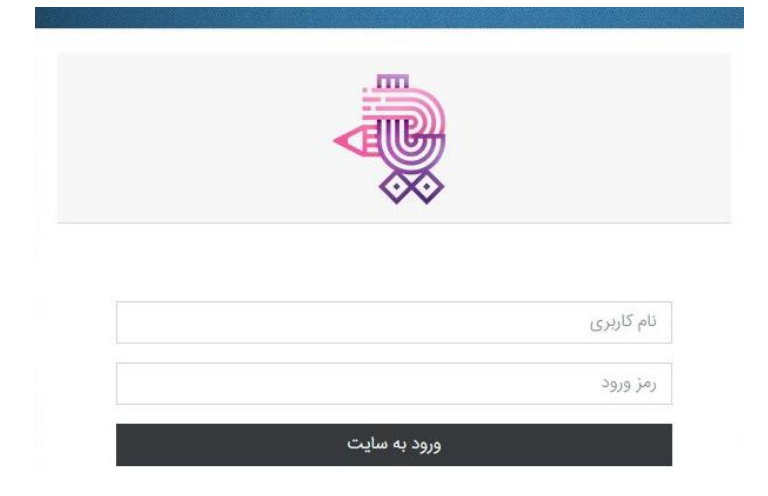

۳ – در این صفحه در قسمت "درسهای من" جلسه مصاحبه شما تعریف شده است.

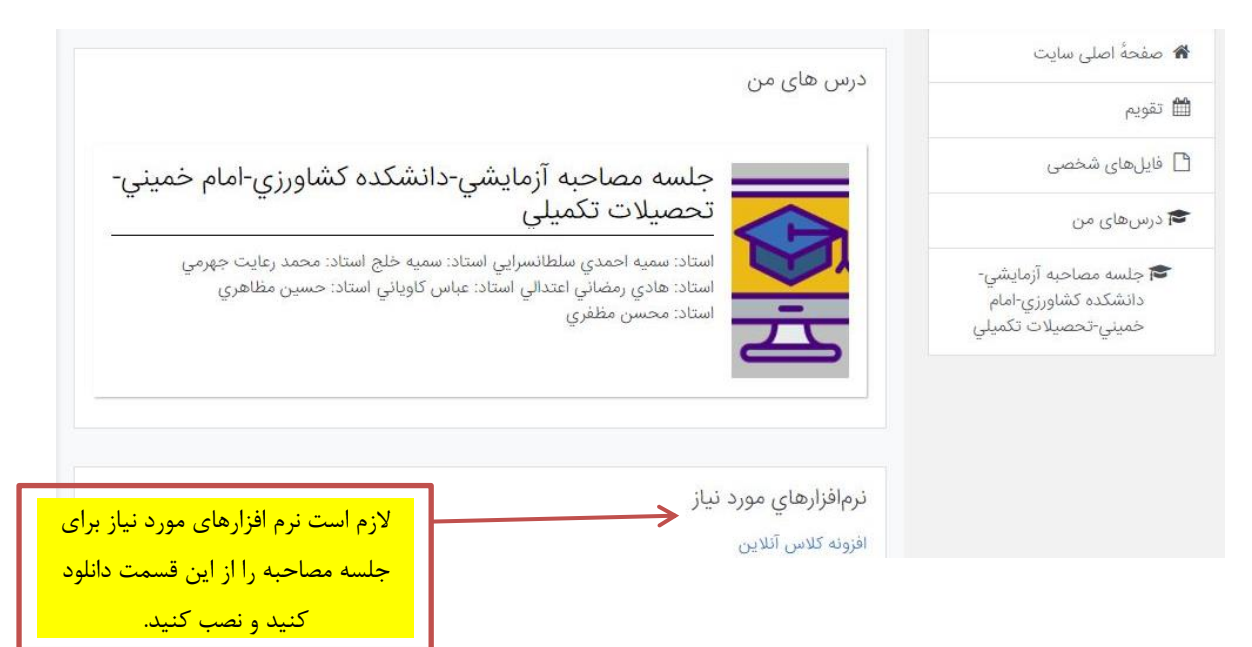

۴- صفحه زیر برای شما باز خواهد شد.

|                                                                                                    | دانسدده تشاورري-امام<br>خميني-تحصيلات تكميلي |
|----------------------------------------------------------------------------------------------------|----------------------------------------------|
| من کار / درسرهای مرد / جلسه مصاحبه آزمانش تونشکده کشاویزی                                                                          | 替 شرکت کنندگان                               |
|                                                                                                    | 🛡 مدالھا                                     |
|                                                                                                    | 🎟 ئمرەھا                                     |
| 🔔 مدارک مربوط به امتیازات آموزشی                                                                                                   | 🗅 عمومی                                      |
| در این قسمت مدار ک مربوط به سوالات لدوزشی با توجه به راهنمای موجود در اطلاعیه نامگذاری<br>شده و در قالب یک فایل زیپ شده ارسال شود. | 🐿 میز کار                                    |
| الله مدارت مربوط به امتیارات پژوهسی                                                                                                | 🕷 صفحةً اصلى سايت                            |
| در این قسمت مدارک مربوط به امتیازات پژوهشی مطابق راهنمای موجود در اطلاعیه نامنداری<br>شده و در قالب یک فایل زیپ شده ارسال شود.     | 🏙 تقویم                                      |
| کلاس آنلاین جلسه مصاحبه آزمایشي-دانشکده کشاورزي-امام خمیني-تحصیلات تکمیلي                                                          | 🖞 فایلھای شخصی                               |

۵- برای بارگذاری هر یک از دو فایل MAIN.zip روی گزینه مدارک مربوط به امتیازات آموزشی و PLUS.zip روی گزینه مدارک مربوط به امتیازات پژوهشی کلیک کنید. سپس صفحه زیر نمایش داده می شود.

| هیچ چیزی تحویل داده نشده است                            | وضعيت تحويل                                        | جلسه مصاحبه آزمایشی-<br>دانشکده کشاورزی-امام<br>خمینی-تحصیلات تکمیلی |
|---------------------------------------------------------|----------------------------------------------------|----------------------------------------------------------------------|
| نمره داده نشده است                                      | وضعيت تصحيح                                        | 嶜 شرکت کنندگان                                                       |
| دوشنبه، ۳۱ شهریور ۱۳۹۹، ۱۲:۰۰ صبح                       | مهلت تحويل                                         | 🛡 مدارها                                                             |
| ۷ روز ۹ ساعت                                            | زمان باقيمانده                                     |                                                                      |
|                                                         | آخرين تغيير                                        | ۵۰۵۵ ۵۰                                                              |
| در ادامه روی این گزینه                                  | توضيحات براى                                       | 🗆 عمومی                                                              |
| نظرات (٥) کلیک کنید                                     | تحويل                                              | 鍲 میز کار                                                            |
|                                                         |                                                    | 🕷 صفحةً اصلى سايت                                                    |
| تحويل تكليف                                             |                                                    | 🛍 تقویم                                                              |
| شما هنوز چیزی تحویل ندادهاید                            |                                                    | ا فابا جاء څخه                                                       |
| روی این علامت کلیک کنید<br>یہ حداکثر تعدد فایل<br>پیوسن | ، برای فایلهای جدید: ۱۵۰مگابایت                    | حداكثر اندازه                                                        |
|                                                         |                                                    | 🗅 🗅                                                                  |
| ظر را بکشید و در این                                    | ) فایل، میتوانید فایل های مورد نف<br>قسمت زها کنید | برای اضافه کردن                                                      |
|                                                         | انصراف                                             | ذخيره تغييرات                                                        |

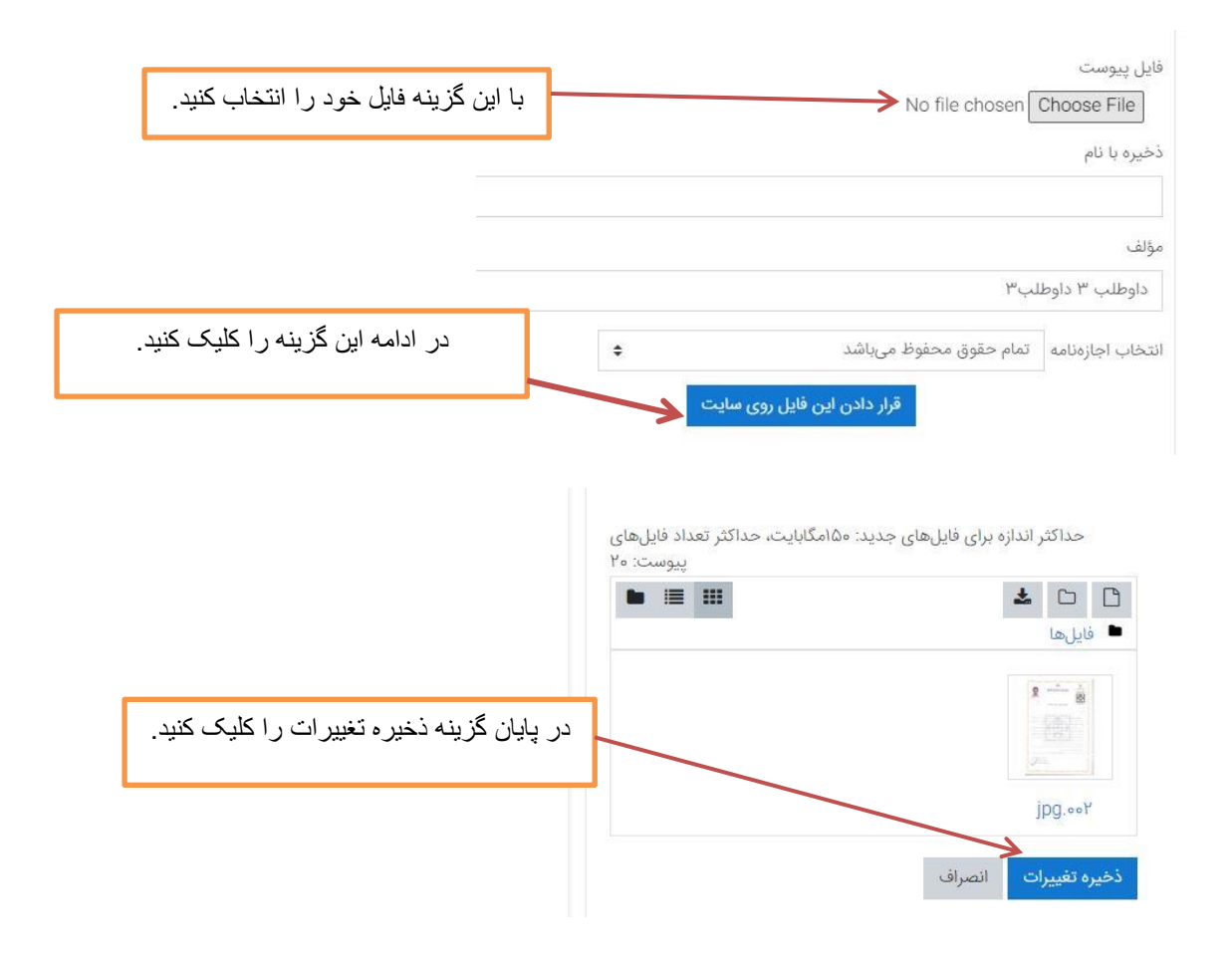